*In case you don't have 'ZOOM Meetings' software installed on your current machine, here are the instructions:* 

To setup your "ZOOM Cloud Meetings" software:

 On a PC, Mac or Linux, in your browser go to <u>https://zoom.us/j/5378467888</u> and follow the prompts in your browser to install or launch "ZOOM Cloud Meetings".

Once installed, "ZOOM Cloud Meetings" will run and attempt to connect to the Meru classroom.

- On an iPad, go to the 'App Store' and install "ZOOM Cloud Meetings" app. Once installed, open the app and click "Join", providing the meeting ID of 537-846-7888
- On an Android tablet, go to the 'Google Play Store' and install "ZOOM Cloud Meetings" app.
   Once installed, open the app and click "Join", providing the meeting ID of 537-846-7888.

## *In case you already have "Zoom" application installed:*

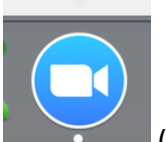

Open the application,

(this is how icon looks like),

click on "Join a Meeting" button, providing the meeting **ID of 537-846-7888 and your name. Please keep your audio and video ON.** 

| ZOOM Cloud Meetings    | Join a Meeting                                                                                                    |
|------------------------|----------------------------------------------------------------------------------------------------|
| zoom                   | 537-846-7888 ~                                                                                                    |
| loin a Masting         | Your Name                                                                                                    |
| Sign In                | <ul> <li>Remember my name for future meetings</li> <li>Don't connect to audio</li> <li>Turn off my video</li> </ul> |
| Version:3.5.53922.0620 | Join                                                                                                    |